# COMPUTER PRINTING VIA MAC AIRPRINT

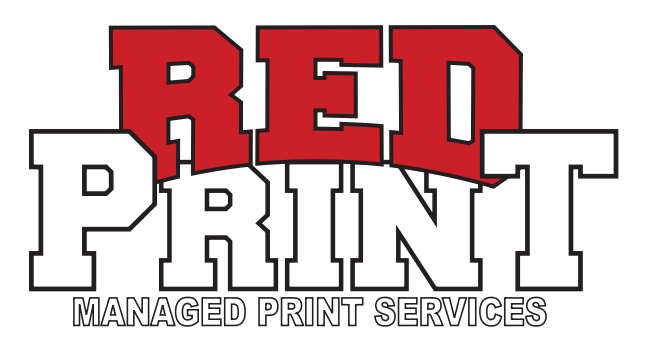

## 1. LOGIN TO UCONNECT WIFI OR HARD-WIRE YOUR CONNECTION TO THE UNIVERSITY'S NETWORK.

- \* YOU MUST BE CONNECTED TO THIS NETWORK TO SEND PRINT JOBS USING THIS DRIVER.
- 2. LAUNCH SYSTEM PREFERENCES / PRINTER & SCANNERS
- **3. CLICK ON "ADD PRINTER, SCANNER, OR FAX..."**

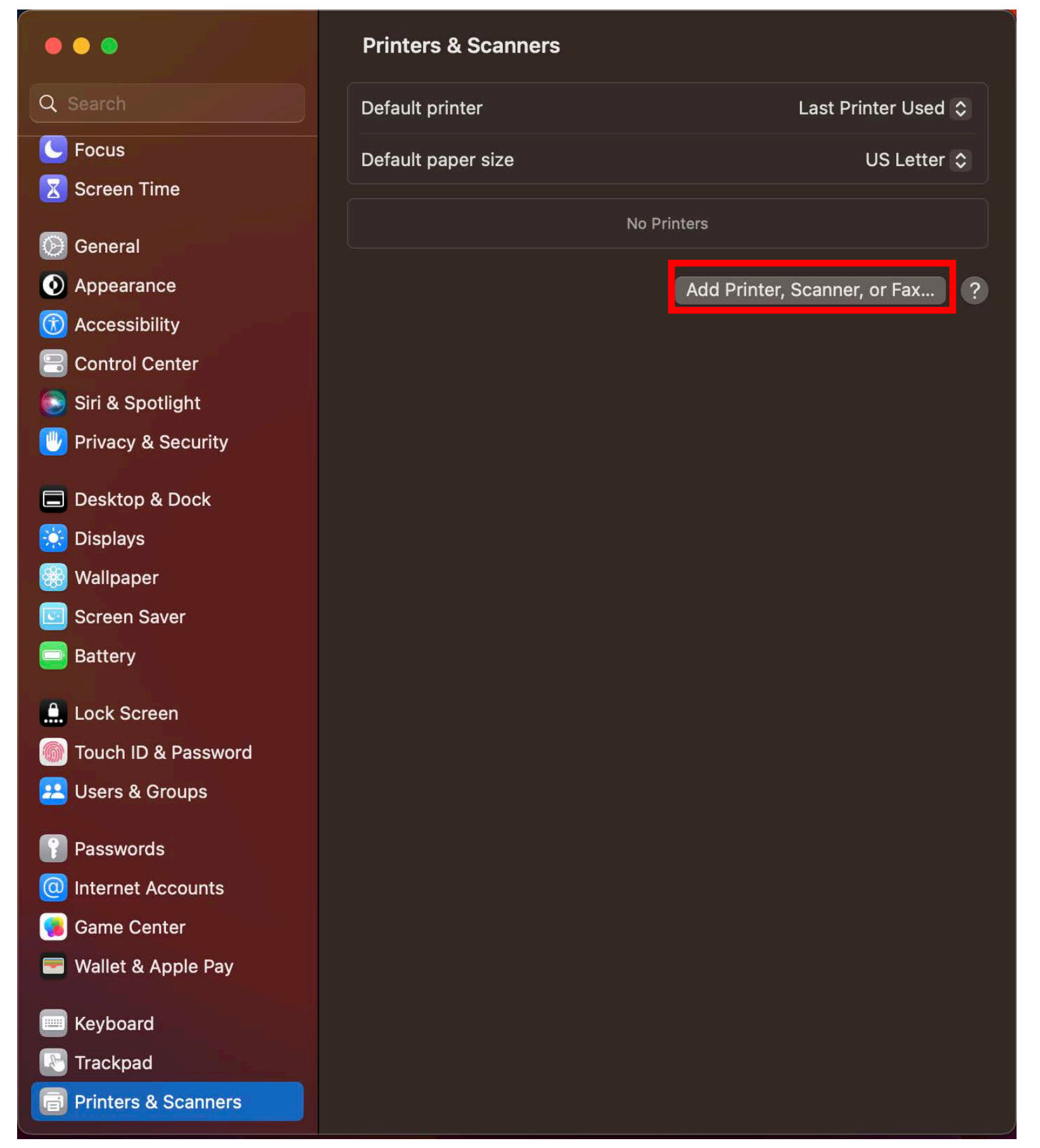

#### 7. CLICK THE NEWLY INSTALLED PRINTER.

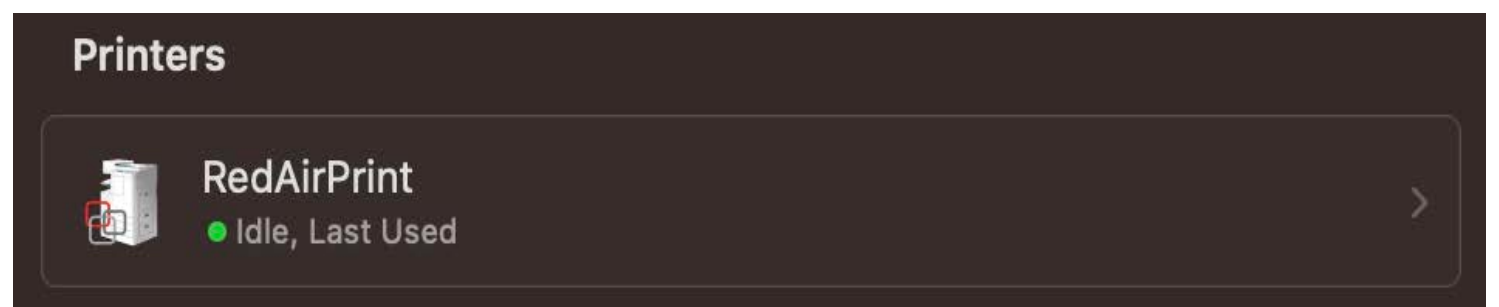

## 8. CLICK ON "PRINTER QUE" ON UPPER RIGHT.

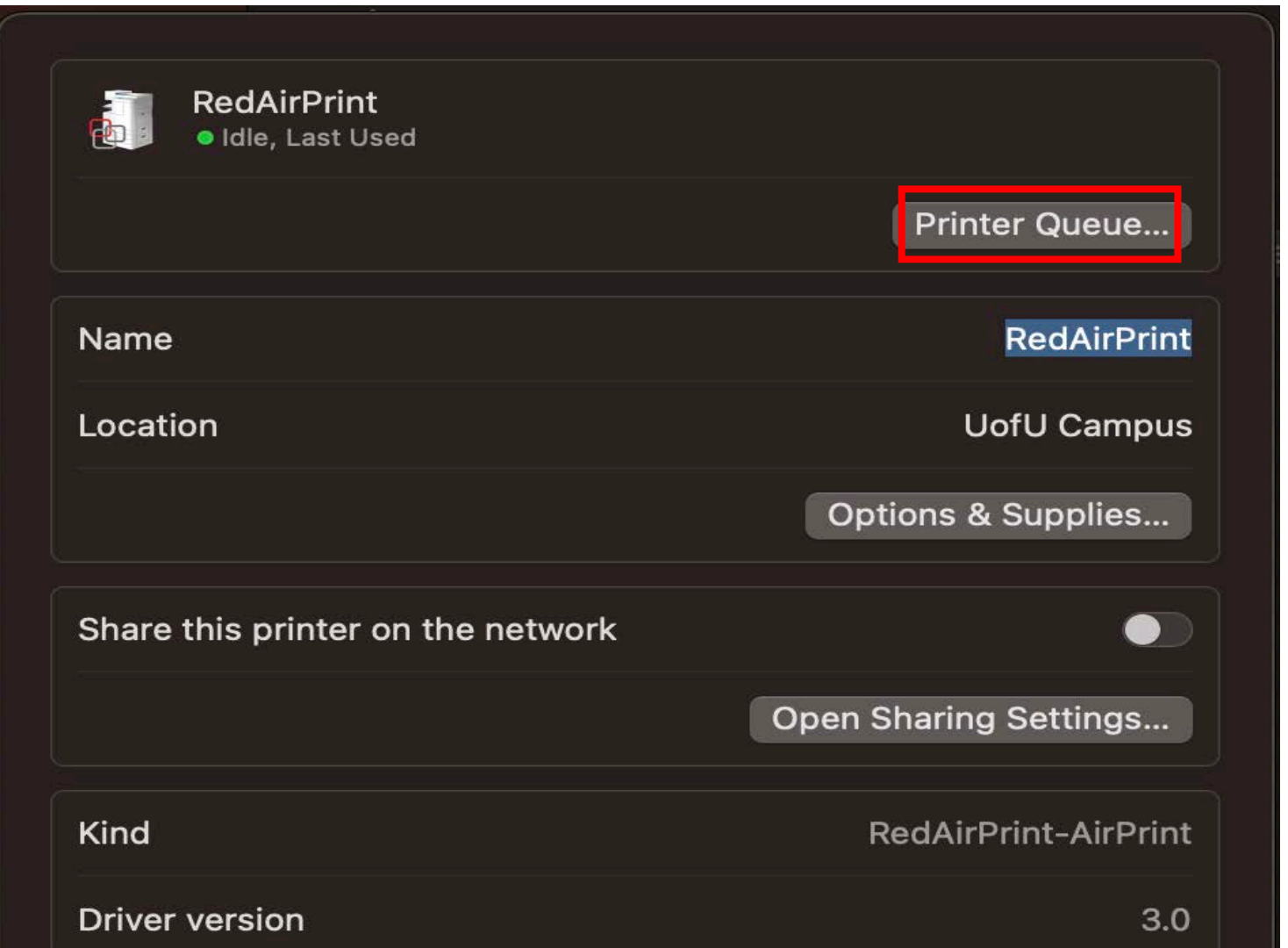

#### **5. CLICK THE GLOBE ICON & FILL IN THE FIELDS BELOW:**

ADDRESS: UNIFLOWRPS1.AD.UTAH.EDU

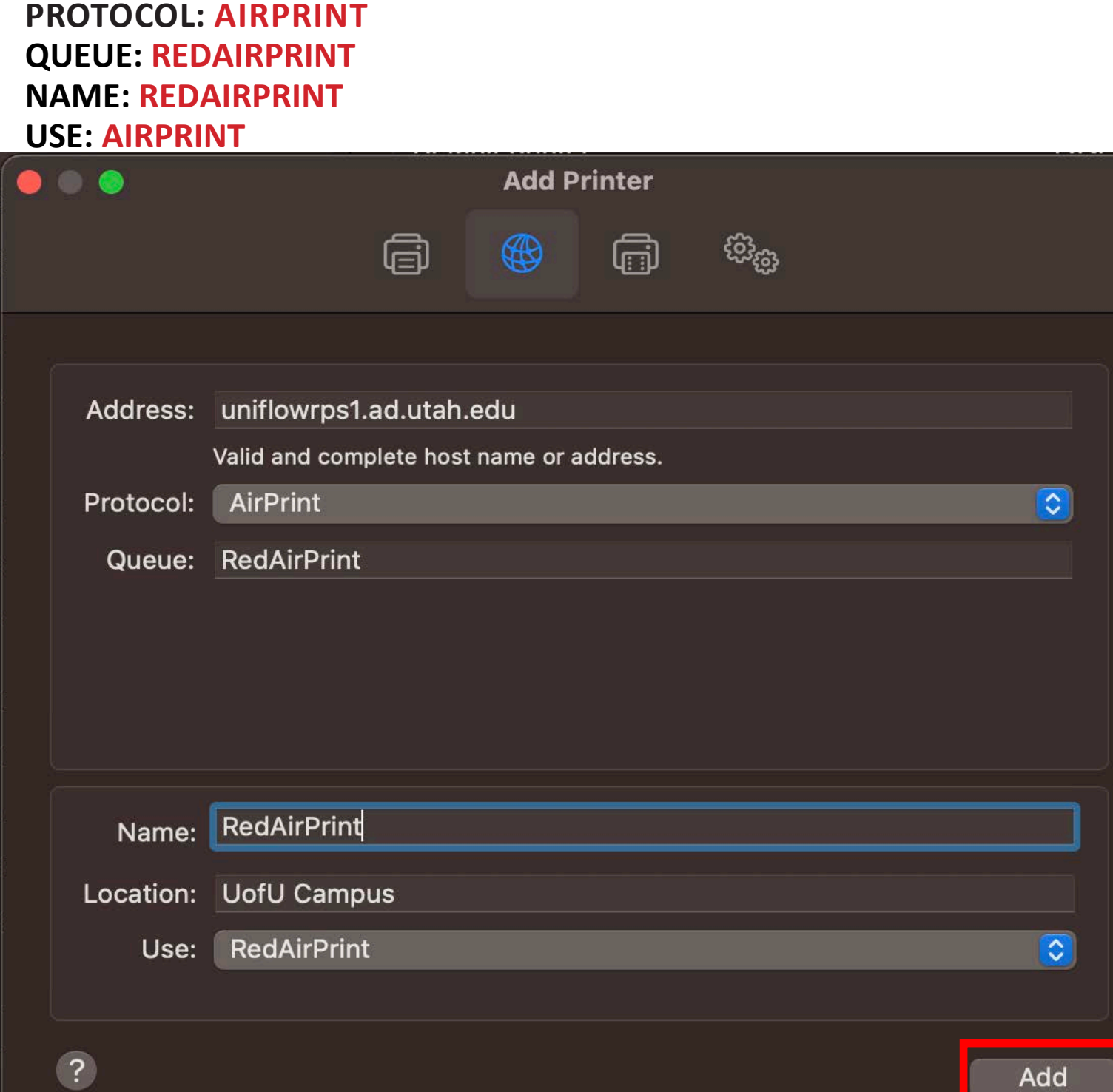

| Remove Printer | Set Default Printer | Done |
|----------------|---------------------|------|

#### 9. ON UPPER LEFT OF MAC SCREEN CLICK ON "PRINTER" THEN "PRINT TEST PAGE"

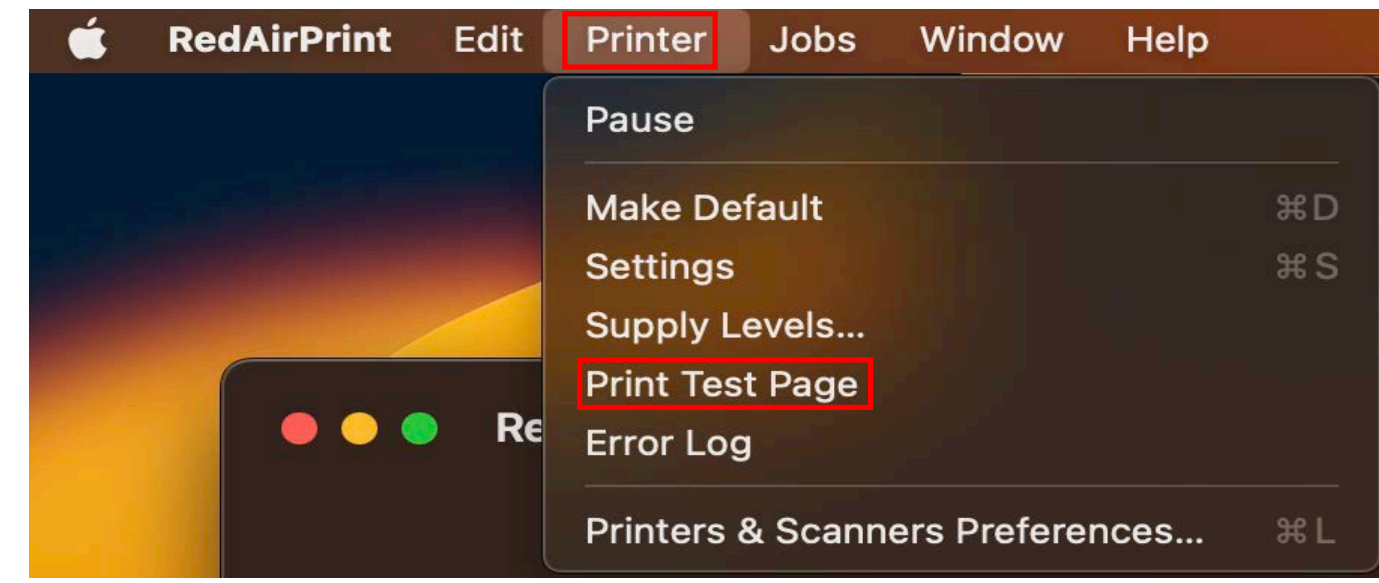

#### 10. GO BACK TO THE MAC PRINT QUEUE AND CLICK ON THE REFRESH ICON

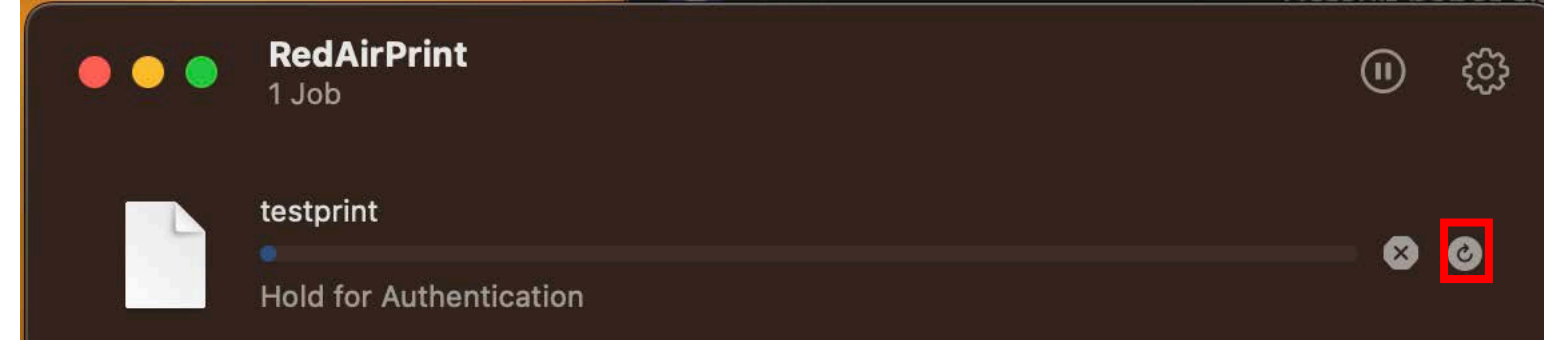

## **11. ENTER YOUR UNID & CIS PASSWORD**

\* CHECK "REMEMBER THIS PASSWORD IN MY KEYCHAIN" BOX

| Enter your name and password for the printer<br>"RedAirPrint". |          |  |  |
|----------------------------------------------------------------|----------|--|--|
| Name:                                                          | U1234567 |  |  |
| Password:                                                      | •••••••  |  |  |
| Remember this password in my keychain                          |          |  |  |
|                                                                | Cancel   |  |  |

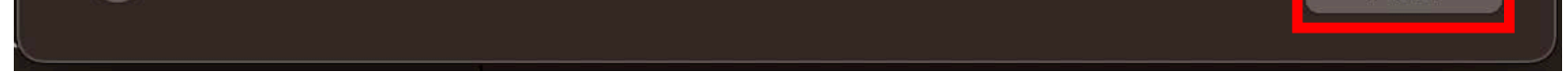

#### 6. SELECT "ADD".

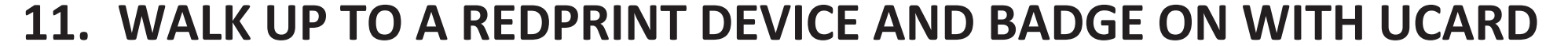

#### **12.** CLICK ON "SECURE PRINT" TILE, THEN PRINT!

#### **13.** "PRINT AND KEEP" WILL STORE YOUR FILE IN THE CLOUD UP TO 36 HOURS.